#### No. 27-2/2015-CWG Government of India Ministry of Communications Department of Telecommunications

Room No. 620, 6<sup>th</sup> Floor, Mahanagar Doorsanchar Bhawan, JLN Marg, New Delhi – 110001

Date: 21<sup>st</sup> December, 2017

#### OFFICE MEMORANDUM

# Sub: Implementation of online declaration of Immovable Property Return (IPR) through eoffice-Lite (SPARROW) portal for IP&T BWS (Civil) officers.

As per extant guidelines of DoP&T, Government of India, the undersigned is to inform about implementation of online declaration of Immovable Property Return (IPR) through eoffice-Lite (SPARROW) portal for IP&T BWS (Civil) officers.

2. The eoffice-Lite (SPARROW) portal is already operational for serving IP&T BWS (Civil) officers for filling up of Performance Appraisal Reports (PARs) from the year 2016-17 onwards.

3. In continuation to the same, it is to inform that the functionality of online declaration of Immovable Property Return (IPR) through eoffice-Lite (SPARROW) portal for IP&T BWS (Civil) officers would be operational w.e.f. 01.01.2018. Therefore, all the officers are requested to fill IPRs for the year ending on 31<sup>st</sup> December, 2017 through SPARROW portal only. The User Manual for online declaration of Immovable Property Return (IPR) through eoffice-Lite (SPARROW) portal is hereby enclosed for ready reference.

4. It is emphasized that IPR in any other form will not be accepted for the year ending on 31.12.2017 onwards. Further, all the officers may please note that any delay/failure to file IPR as prescribed by January 31, 2018 (i.e. 31<sup>st</sup> January of the following year) results in denial of Vigilance Clearance. Strict adherence to timelines may therefore be observed.

Encl: IPR User Manual

(Sanjay Kumar) Director(Civil) Ph: 23222045

Τо,

- 1. All IP&T BWS (Civil) officers by Email
- 2. Chief Engineer (Civil), Department of Posts, Dak Bhawan, New Delhi 1.
- **13**. Director(EW) for uploading on DoT website.

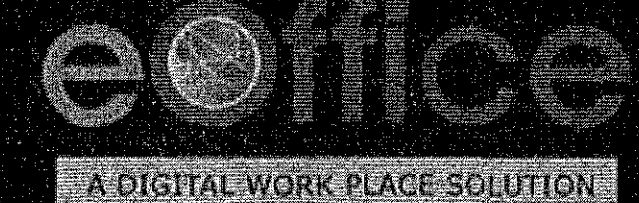

# Immovable Property Return

User Manual

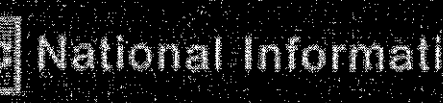

Prepared by Re National Informatics Centre

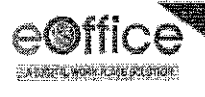

## **Table of Contents**

| Key Aspects of Declaration and Information related to Immovable Property return (IPR) | 3 |
|---------------------------------------------------------------------------------------|---|
| Login to IPR                                                                          | 4 |
| Filling up the declaration and information form relating to IPR                       | 5 |
| Fill New Declaration                                                                  | 5 |
| Fresh Return- Fill Electronic Form                                                    | 6 |
| NIL Declaration                                                                       | 8 |

2

NIC - EOF - IPR - UM - 001

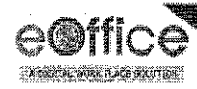

## Key Aspects of Declaration and Information related to Immovable Property Return (IPR)

- The Officer would be able to view the previous year's returns (would be helpful in filling return in future).
- The Officer can **save** the information filled in the forms.
- The return cannot be amended once the Officer clicks on "Submit Application" button.

NIC-EOF-IPR-UM-001

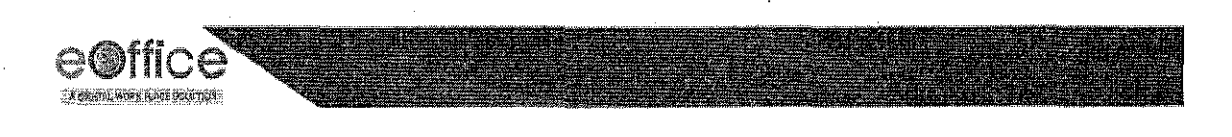

## Login to IPR

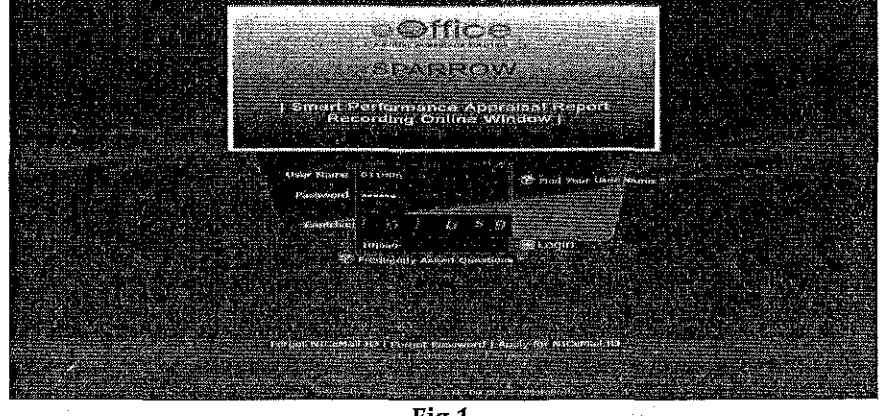

• Login to the SPARROW using the existing user-ID and password as shown in Fig.1

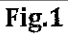

• As a result, the following page would appear as shown in Fig.2

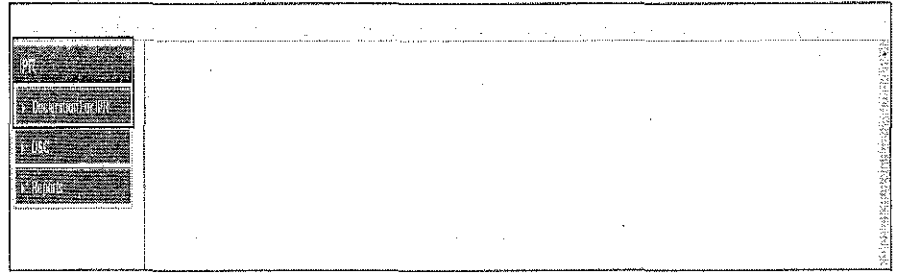

Fig.2

NIC - EOF - IPR - UM - 001

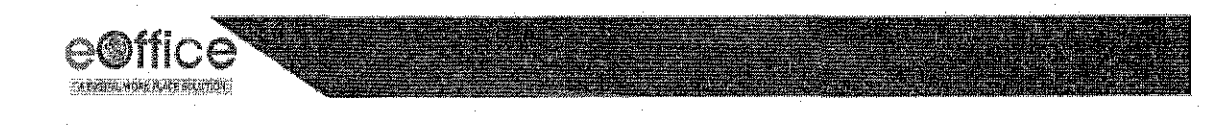

## Filling up the declaration and information form relating to IPR

### **Fill New Declaration**

• Click Declaration For IPR ( • Declaration For IPR ) link to proceed further (Fig.2). Select the Select Statement As On Date for filling the return as shown in Fig.3

| Home   | Immovable Property Return Select Year                           |
|--------|-----------------------------------------------------------------|
| lines  | ble Property Refurn Date Selection                              |
| Select | atement As On Date : Fil) Immovable Property Return Declaration |
|        | Declaration MIL Declaration                                     |
|        | Fig 2                                                           |

- Fig.3
- Click Fill New Declaration (
  Fill New Declaration
  button as shown in Fig.4

| Home ► Immovable Property Return Select Year                                          |
|---------------------------------------------------------------------------------------|
| Immovable Property Return Date Selection                                              |
| Select Statement As On Date : 01-01-2017 v Fill Immovable Property Return Declaration |
| Fill New Declaration NIL Declaration                                                  |

Fig.4

5

NIC-EOF-IPR-UM-001

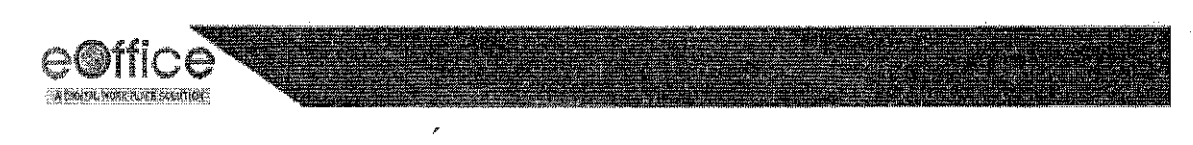

#### Fresh Return- Fill Electronic Form

• For online filling select Fill Electronic Form ( Fill Electronic Form), shown in Fig.5

|                                  | arradarre de la disciente en administrativa districto |                                                                                                    | · · · · ·           |
|----------------------------------|-------------------------------------------------------|----------------------------------------------------------------------------------------------------|---------------------|
|                                  |                                                       |                                                                                                    |                     |
| Home + Immovable Property Return | Select Year                                           |                                                                                                    |                     |
|                                  |                                                       | an an an an an an an an an an an an an a                                                                         |                     |
| immovable Property Retern Date 5 | election .                                            |                                                                                                    | i i je se som del s |
|                                  |                                                       |                                                                                                    |                     |
| Select Statement As On Date :    | 01-01-2017 🔹 🔻                                        | Fill Immovable Property Retur                                                                                    | n Declaration       |
|                                  |                                                       |                                                                                                    |                     |
|                                  |                                                       |                                                                                                    |                     |
|                                  |                                                       |                                                                                                    |                     |
| HILDEC                           | aranon                                                |                                                                                                    |                     |
|                                  |                                                       |                                                                                                    |                     |
| I me Hin Electronic Form         |                                                       | and the second second second second second second second second second second second second second second second |                     |
|                                  |                                                       |                                                                                                    |                     |
| Select Statement As On Date :    | olection<br>01-01-2017 ▼                              | Fill Immovable Property Rétur                                                                                    | n Declaration       |

Fig.5

Fill the information as shown in **Fig.6** 

| the presently hypology                                       | ji Lažiti ¥ :                     | Description                                                                                                    | Description Description<br>Description<br>Description                                                            | h Description<br>h Description |
|--------------------------------------------------------------|-----------------------------------|----------------------------------------------------------------------------------------------------|----------------------------------------------------------------------------------------------------|--------------------------------|
| 3. Gost of construic                                         | lonAcaultement tand year wi       | an purphased) including of lais                                                                                                    | d in case of house                                                                                               |                                |
| ost of conseructions/                                        | kguinement instuding of land in a | ass of house of house of house                                                                                                    | atrusten ingeneration and and a sen                                                                              |                                |
| PLANT 111 THE REPORT OF MERINA IN A REPORT OF A DESCRIPTION  |                                   |                                                                                                    |                                                                                                    |                                |
| en angelen en en de anne en en en en en en en en en en en en |                                   | (a) A set of a set of the Africa State of the set of the set of | and the second second second second second second second second second second second second second second second |                                |
| š. Ownership<br>wmed by Officer                              | Śwas Ś                            | ана страната страната страната.<br>На страната страната страната страната страната страната страната страната страната страната страната страната<br>Мари                                                                                                    |                                                                                                    |                                |

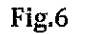

• After clicking **Submit Application (** Submit Application ) (Fig.6), a message would appear with **OK** for confirmation as shown in Fig.7

| er when purchased) including of land is case of house<br>d in case of t<br>164.100.78.96 says:<br>Substitution: Ref. is which cannot be sailed (affrem<br>you are future in the Control be sailed (affrem<br>you are future in the Control be saile |       |
|----------------------------------------------------------------------------------------------------|-------|
| d In case of 1<br>164.100.78.96 says:<br>• not known<br>you de Says: Says: Say                                                                               | ILAC: |
| e hot known<br>you zae Submitcha Peters souch cannot be subject for the<br>you zae use SaVE AS DEATER prior and subject for the<br>De you prift want to subject to<br>it value of the                                                                                                    | _     |
| nt value of the                                                                                                    |       |
| OK Cancel                                                                                                    | 1.    |

Fig.7

NIC-EOR-IPR-UM-001

6

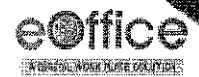

• A unique application number would get generated to confirm that return has been filled successfully as shown in **Fig.8** 

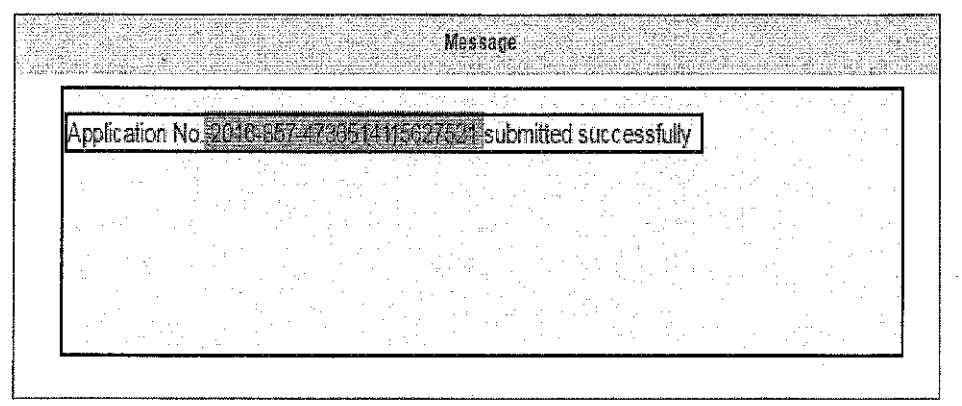

Fig.8

NIC = EOF - IPR - UM - 001

7

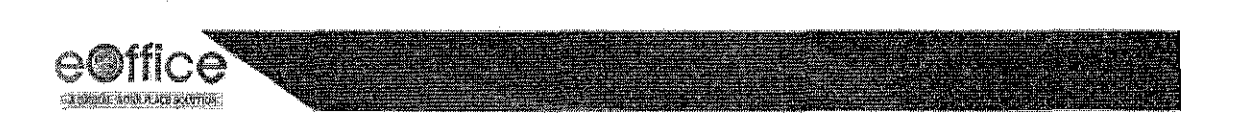

#### **NIL** Declaration

In case the Officer desire, he/she can click **NIL Declaration** (**NIL Declaration**) button as shown in **Fig.9**. As a result of this, all the columns of the form would get pre-filled with '**NIL**' value. However, wherever required, Officer can fill the information in the desired columns.

| Home + Immovable Property Retu        | rn Select Year |                                            |  |  |
|---------------------------------------|----------------|--------------------------------------------|--|--|
| Immovable Property Return Date        | Selection      |                                            |  |  |
| Select Statement As On Date:          | 31-12-2016 🔹   | Fill Immovable Property Return Declaration |  |  |
|                                       |                |                                            |  |  |
| Fill New Declaration Nill Declaration |                |                                            |  |  |
|                                       |                |                                            |  |  |

Fig.9

NIC EOF-IPR-UM-001

## eOffice Project Division National Informatics Centre

Department of Electronics and Information Technology Ministry of Communications and Information Technology A-Block, CGO Complex, Lodhi Road, New Delhi - 110003 India